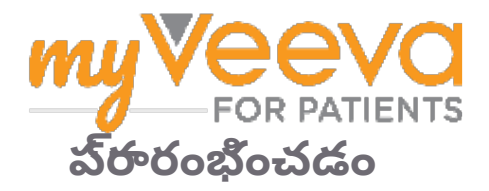

## హలోమరియు న్హాగతం

మీరు వైద్*య శో*ధనలో ఉన్నవ్**పుడు, మీరు అనేక కార్**యకలాహలను పూర్**తి చేయాల్**ని ఉంటుంది. ఈ శోధన కోసం, మీరు వాటిని పూర్తి చేయడానికి MyVeeva for Patients యావ్ని ఉపయోగన్తారు. ఈ కార్*యకలాపాలలో* ఇవి ఉండవచ్**చు**:

- సమ్మతి పత్రాలభై సంతకం చేయడం
- సరోవేలకు సమాధానమివ్వడం
- రాబోయే సందర్శనలను వీక్వించడం మరియు వీడియో సందర్శనలలో చేరడం

మేము నేకరించే సమాచారం అంతా గోప్**యంగా ఉంచబడుతుంది మరియు దానిని మీ అధ్**యయన బృందం మాత్**ర**మే చూడగలరు.

మీరు రాబోయే సందర్శనలు మరియు పూర్ తయిన టాన్ క్లలను ట్రాక్ చేయడానికి మా యాప్ ను 24/7 కూడా ఉపయోగించవచ్చు.

### చేయవలనినవి

మీ అధ్**యయన కార్**యకలాహలను నిర్**వహించడం చాలా కష్**టంగా ఉండవచ్**చు కాబట్**టి మేము మీరు చేయవలనిన ప్రతిదాన్ని ఒకే చోట ఉంచుతాము. చేయవలనినవి ట్యాబ్లో మూడు విభాగాలు ఉన్నాయి:

- ఈ రోజు: పూర్ తి చేయడానికి అందుబాటులో ఉన్న లేదా ఈరోజు గడుమ ఉన్న అన్ని ఫారమ్లు, సర్వేలు మరియు సందర్శనలు. ఐచ్ఛిక అవసరమైన సర్వేలు కూడా ఈ విభాగంలో ఉన్నాయి.
- రేపు: రేపు పూర్ తి చేయాల్ నిన పత్ రాలు, సర్ వేలు మరియు సందర్శనలు అన్ నీ.
- రాబోయే సందర్శనలు: రాబోయే వీడియోలేదా వ్యక్తిగత సందర్శనలు.

మీరు ఇప్పటికే ఏమి పూర్తి చేశారని చూడడానికి, **పూర్**తిచేసినవి చూడండి ని ఎంచుకోండి.

#### చేయవలనినదాన్ని ఎంచుకోలేకపోతున్నారా?

📴 మీరు చేయవలనినదాన్ని ఎంచుకోలేకవోతే, అది ఇంకా అందుబాటులో ఉండకవోవచ్చు. ఇది ఎవ్పుడు అందుబాటులోకి వస్తుందో చూడటానికి శీర్షేక కింద తేదీ మరియు సమయాన్ని చూడండి.

### నోటివికేషన్లు

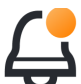

🗲 మీరు ఇమెయిల్ చిరునామాను అందించినట్లయితే, చేయవలనినవి ఎప్పుడు కేటాయించబడతాయి మరియు వాటిని ఎప్పుడు పూర్తతి చేయాలి అనే వివరాలతో ఇమెయిల్ నోటిఫికేషన్లను పంపుతాము.

#### వన్లోలోనా లేక ట్**యాబ్**లెట్లోనా?

పుష్ నోటిఫికేషన్లను ఆన్ చేయమని మేము నిఫార్సు చేస్తున్నాము కాబట్టి ఎప్పుడు పనిని చేయాల్ని ఉంటుందో అని మీకు మీ పరికరం గుర్ తు చేస్తుంది.

వాటిని ఎలా ఆన్ చేయాలో ఇక్కడ ఇవ్వబడింది:

- 1. అకౌంట్ ట్యాబ్ ని తెరవండి.
- 2. నేట్**టింగ్**లను ఎంచుకోండి.
- నోటిఫికేషన్స్ ప్రక్కన ఉన్న తెరవండి చిహానాన్నఎంచుకోండి.
- 4. పుష్ నోటిఫికేషన్స్ ఆన్ చేయండి. మీ పరికరం యొక్ నెట్టింగులను ఉపయోగించండి.

### సమ్మతి పత్రాలబై సంతకం చేయండి

Ξ

మీరు అధ్**యయనంలో హల్**గొనడానికి ముందు, మీరు కనీసం ఒక సమ్**మతి పత్**రంలో సంతకం చేయాలి.

మీ అధ్**యయన బృందం వారి పత్**రాలను ఎలక్**ట్**రానిక్**గా మార్**చినట్**లయితే, మీరు ఈ యాప్**ని ఉపయోగించి పాటిపై సంతకం చేయవచ్**చు. మీరు పాటి**పై ఎలా సంతకం చేయవచ్చో ఇక్**కడ చూపబడింది**:

- 1. చేయవలనినవి ట్యాబ్ను తెరవండి 🕗 .
- 2. పత్**ర**మును ఎంచుకోండి.

#### పత్**రం లాక్ చేయబడిందా**?

- దాని అర్**ధం ఏమంటే మీరు పత్**రాన్ నిమీక్షించవచ్చు, కానీ దానివై సంతకం చేయడానికి మీకు ఇంకా యాక్ నిన్ లేదు. మీరు ముందుగా ఇతర పత్రాలవై సంతకం చేయాల్ ని రావచ్చు లేదా మీరు దానివై సంతకం చేసినవ్**పుడు మీ అధ్**యయన బృందం మీకు కోడ్ ని అందిన్తుంది.
- 3. **పత్రమును చదవండి.**
- పత్రంపై సంతకం చేయండి. మీరు ఈ మార్గాలలో ఒకదానిలో పత్రంపై సంతకం చేయవచ్చు:
  - సంతకం చేయడానికి సంతకం బ్లాక్ని కలిక్ చేయండి లేదా నోక్ కండి.
  - సంతకం ఫీల్డ్లోమీ సంతకాన్ గీయండి, ఆపై వర్తింపచేయండి ఎంచుకోండి.
- మీ అధ్**యయన బృందానికి పత్**రమును పంపండి. సమర్**వించు ఎంచుకోండి.**

## వీడియోసందర్శనలోచేరండి

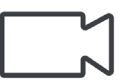

మీ అధ్**యయన బృందం మీ కోసం వీడియో** సందర్శనలను షెడియూల్ చేనినట్**లయితే**, మీరు అధ్**యయన బృందం కార్**యాలయంలోకాకుండా మీ పరికరం నుండి సందర్శనలలో చేరవచ్**చు**.

మీరు షెడ్యూల్ చేయబడిన వీడియోసందర్శనను కలిగి ఉంటే, మీరు దానిలో ఇలా చేరవచ్చు:

- 1. చేయవలనినవి ట్యాబ్ను తెరవండి.
- మీరు చేరాలనుకుంటున్న వీడియోసందర్శనను ఎంచుకోండి.
- 3. మేటింగ్లో చేరండి ఎంచుకోండి.

# సర్వేలకు సమాధానం ఇవ్వండి

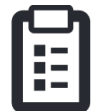

అధ్**యయనంలో భాగంగా, మీ జీవన** నాణ్యత లేదా ఆరోగియం గురించి వ్**రశ్**నలు మిమ్మల్ ి అడగవచ్**చు. మీరు ఈ** యాప్ లో ఎక్ కడి నుండైనా ఈ సర్ వేలకు సమాధానం ఇవ్వవచ్చు. మీ సమాధానాలు గోప్ యంగా ఉంటాయి మరియు మీ అధ్**యయన బృందానికి మాత్**రమే కనివిన్తాయి.

కొత్**త సర్**వేకు సమాధానం ఇవ్**వవలని వచ్**చినప్**పుడు,** మీరు మీ ఇమెయిల్ లేదా యాప్**లోదాని కోసం** నోటిఫికేషన్**ను అందుకుంటారు**.

మీరు సర్వేకు ఎలా సమాధానమివ్వవచ్చో ఇక్కడ ఇవ్వబడింది:

- 1. చేయవలసినవి ట్యాబ్ను తెరవండి ⊘ .
- 2. సర్వేేను ఎంచుకోండి.
- 3. సరే ఎంచుకోండి. సర్వే తెరుచుకుంటుంది.
- 4. సర్వే ప్రశ్నలకు సమాధానం ఇవ్వండి. మీరు ఇవ్పటికి సమాధానమిచ్చిన ప్రశ్నలను వీక్షించడానికి మీరు వైకి న్క్రోల్ చేయవచ్చు.
- సమరోవించు ఎంచుకోండి. మీ సరోవే సమాధానాలు మీ అధ్**యయన బృందానికి పంపబడతాయి.**

వెద్దద సర్వేల కోసం, మీరు హటిని గడుమకు ముందే ప్**రారంభించినట్**లయితే, మీరు కొంత విరామం తీసుకొని, గడుమ తేదీ మరియు సమయానికి ముందే హటిని పూర్**తే చేయడానికి తర్**వాత తిరిగి రావచ్**చు**.

మీరు సర్వేకు సమాధానమిచ్చేటవ్**పుడు కొంత** విరామం తీసుకుంటే, మీరు తిరిగి వచ్**చిన**వ్**పుడు, ఇది** చేయవలనినవి ట్**యాబ్**లో ఇవ్**పటికీ అందుబాటులో** ఉంటుంది మరియు దానితోరౌజ్యూమ్ జాబితా చేయబడుతుంది. మీరు సర్**వేను ఎంచుకున్**నవ్**పుడు,** మీరు ఆవివేనిన చోటు నుండి కొననాగుతారు.

### సహాయం కావాలా?

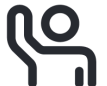

మీకు ఏదైనా ప్రరశ్న వంటే - చింతించవద్దదు! మీరు సహాయం కావాలంటే, ఏ సమయంలోనైనా మీ అధ్**యయన బృందాన్**ని అడగవచ్**చు**.

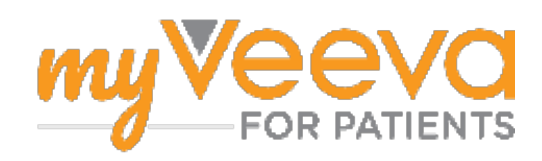